## **SmartTool**

Software für Filtersteuerung HE 5750

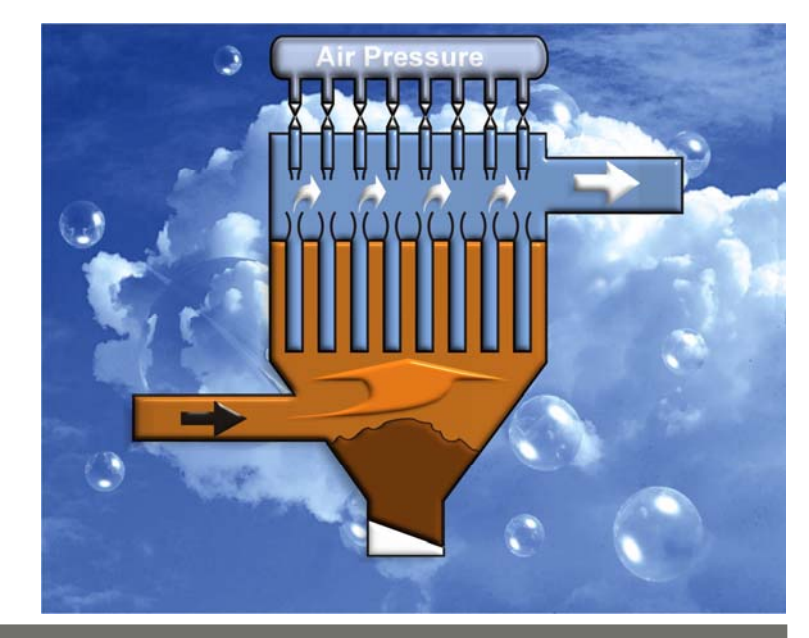

# Bedienungsanleitung (Originalsprache Deutsch)

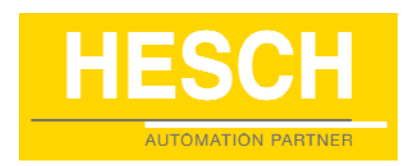

#### Impressum

HESCH Industrie-Elektronik GmbH Boschstraße 8 31535 Neustadt Telefon +49 (0) 5032 9535–0 Fax +49 (0) 5032 9535–99 Internet: www.hesch.de E-Mail: info@hesch.de

Amtsgericht Hannover HRB 111184 Steuer-Nr.: 34/200/22524 UST-Nr.: DE813919106

Geschäftsführung: Walter Schröder, Werner Brandis Herausgeber: HESCH Industrie Elektronik GmbH, Dokumentationsabteilung

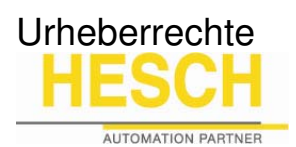

© Copyright 2011 HESCH Industrie-Elektronik GmbH. Alle Rechte vorbehalten. Der Inhalt einschließlich Bilder und die Gestaltung dieser Betriebsanleitung unterliegen dem Schutz des Urheberrechts und anderer Gesetze zum Schutz geistigen Eigentums. Die Verbreitung oder Veränderung des Inhalts dieses Handbuchs ist nicht gestattet. Darüber hinaus darf dieser Inhalt nicht zu kommerziellen Zwecken kopiert, verbreitet, verändert oder Dritten zugänglich gemacht werden.

## Inhaltsverzeichnis

| rste Schritte                  | 4  |
|--------------------------------|----|
| 1 SmartTool starten            | 4  |
| 2 SmartTool registrieren       | 4  |
| rojekte                        | 6  |
| 1 Projekt laden / neu erzeugen | 6  |
| 2 Projektübersicht             | 8  |
| arameterübersicht              | 10 |
| exte                           | 11 |
| eichensätze                    | 12 |
| hrzeit                         | 14 |
| est und Service                | 15 |
| iagnose                        | 17 |
| usatz I/O                      |    |
| lodem (Option)                 | 19 |
| lodbus / TCP (Option)          | 20 |
| ogging (Option)                | 21 |
| rojektierung übertragen        | 24 |

#### **Erste Schritte**

#### 1 SmartTool starten

Eine Installation von SmartTool ist nicht erforderlich. Um SmartTool auszuführen, werden Administrator-Rechte auf dem PC benötigt. Unter Windows 7 können diese über den Kompatibilitäts Modus eingerichtet werden. Für das SmartTool Programm-verzeichnis und alle enthaltenen Dateien sind Lese- und Schreibrechte erforderlich.

Um die nachfolgend beschriebene volle Funktionalität zu erhalten, muss SmartTool registriert werden. Im nicht registrierten Zustand hat das Tool nur eine eingeschränkte Funktionalität (Loader Mode). Diese reicht aus, um die Konfiguration einer HE5750 Filtersteuerung zu duplizieren, d.h. um beispielsweise ein Ersatzgerät mit einem bestehenden Projekt auszurüsten. Daten können in diesem Modus nicht bearbeitet werden.

Mode: Loader

#### 2 SmartTool registrieren

Die Registrierung erfolgt im "Willkommen" Dialog.

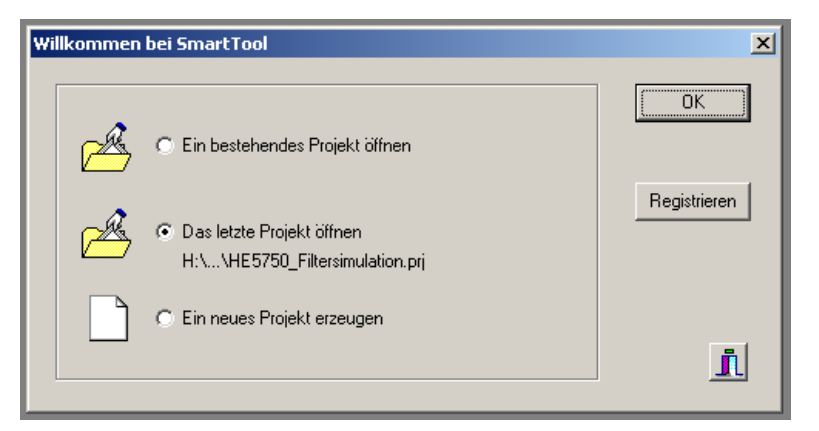

1. Auf Schaltfläche "Registrieren" klicken. Es öffnet sich der Registrierdialog:

| Willkommen hei SmartToo<br>SmartTool               | ·                                                   | × |
|----------------------------------------------------|-----------------------------------------------------|---|
| <b>Module registrieren:</b><br>Bitte geben Sie den | ı/die Schlüssel ein und clicken Sie [Registrieren]. |   |
|                                                    | Aus Datei laden Registrieren                        |   |
|                                                    | Abbruch Weiter >>                                   |   |

2. Registrierungsschlüssel eingeben und mit Schaltfläche "Registrieren" bestätigen. Folgender Dialog öffnet sich:

371654

| Wi | illkommer | n bei SmartToo   | I                                                          | ×        |
|----|-----------|------------------|------------------------------------------------------------|----------|
|    | 5         | martTool         |                                                            | K        |
|    | 2         | Bitte geben      | i Sie den Namen ein, auf den das Modul<br>registriert ist. |          |
|    | 2ª        | Registriert für: | Kundenregistrierung                                        | trieren  |
|    |           |                  | Abbruch Weiter >>                                          |          |
|    |           |                  |                                                            | <u>I</u> |

3. Benutzer eingeben, der zum Registrierungsschlüssel geliefert wurde und mit "Weiter >>" den Vorgang abschließen.

| SmartTool<br>1 Modul rec<br>OK | jistriert                                                                                     |
|--------------------------------|-----------------------------------------------------------------------------------------------|
| $\rightarrow$                  | Hinweis!<br>Die Anzahl der registrierten Module hängt vom erworbenen Funktionsum-<br>fang ab. |
|                                | Basic = 1 Modul                                                                               |
|                                | Expert = Basic + 1 weiteres Modul (Datenlogging).                                             |

4. Registrierung mit "OK" bestätigen. In der Statuszeile wechselt der Modus:

Mode: Basic [Kundenregistrierung]

#### Projekte

#### 1 Projekt laden / neu erzeugen

Anlagendaten sind in Projekten gespeichert. Alle zu einem Projekt gehörigen Dateien werden in einem separaten Verzeichnis abgelegt.

#### Ein bestehendes Projekt öffnen

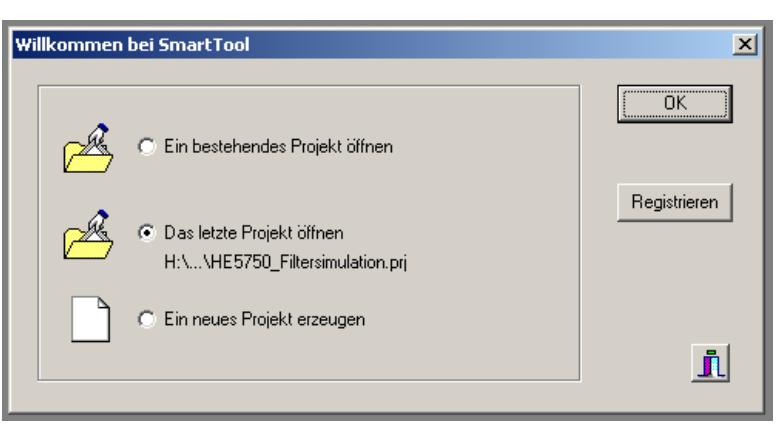

1. "Ein bestehendes Projekt öffnen" auswählen und mit "OK" bestätigen. Die Projektübersicht wird angezeigt:

| SmartTool - [<br>Projekt Einstelle                                                               | HE5750_Filtersimulation.pr                                                                                                    | j] |                               |           |                               |  |  |
|--------------------------------------------------------------------------------------------------|----------------------------------------------------------------------------------------------------|----|-------------------------------|-----------|-------------------------------|--|--|
| <ul> <li>Projekt:</li> <li>Verzeichnis:</li> <li>Anmerkungen:</li> <li>Einaebundene D</li> </ul> | Filtersimulation - HE 5750         H:\Artikel\Anlagendokumentation\_SmattTool_Projekte\Project_v;         Image: CDM1/9600         Schnittstelle: / Baudrate: CDM1/9600         Geräteadresse: 1         Image: Setup         Verbindung:         Image: Setup         Verbindung: Setup         Image: Setup         Image: Setup <tr< th=""></tr<> |    |                               |           |                               |  |  |
|                                                                                                  | Тур                                                                                                    | м  | Aktuelle Datei                | Status    | Alte Datei im Proiekt         |  |  |
|                                                                                                  | Konfiguartion (*.cfg)                                                                                                    | 1  | HE5750_v210_para.cfg          |           | HE5750_v210_para.cfg          |  |  |
|                                                                                                  | Parameter (*.par)                                                                                                    | 1  | HE5750_Filtersimulation.par   |           | HE5750_Filtersimulation.par   |  |  |
|                                                                                                  | Text 1 (*.txt)                                                                                                    | 1  | HE5750_Filtersimulation_d.txt |           | HE5750_Filtersimulation_d.txt |  |  |
|                                                                                                  | Text 2 (*.txt)                                                                                                    |    |                               |           |                               |  |  |
|                                                                                                  | Zeichensatz (*.fon)                                                                                                    |    |                               |           |                               |  |  |
|                                                                                                  | Zusatz I/O (*.ios)                                                                                                    | 1  | HE5750_Filtersimulation.ios   |           | HE5750_Filtersimulation.ios   |  |  |
|                                                                                                  | Logparameter (*.lpf)                                                                                                    | 1  | HE5750_Filtersimulation.lpf   |           | HE5750_Filtersimulation.lpf   |  |  |
|                                                                                                  | Modem (*.rmt)                                                                                                    | 1  | Westermo.rmt                  |           | Westermo.rmt                  |  |  |
|                                                                                                  | Modbus/TCP (*.eth)                                                                                                    |    |                               |           |                               |  |  |
|                                                                                                  | Alarm (*.alm)                                                                                                    |    |                               |           |                               |  |  |
|                                                                                                  | Logging (*.log)                                                                                                    |    |                               |           |                               |  |  |
| kaina Baugruppo                                                                                  | Projekt speichern                                                                                                    |    | 😧 Speichern unter             | ct öffnen | Neues Projekt                 |  |  |
| keine Baugruppe                                                                                  | offline                                                                                                    |    |                               |           | Mode: Expert [HESCH Dev       |  |  |

Die Übersicht zeigt alle dem Projekt zugeordneten Dateien sowie die mit dem Projekt eingestellten Verbindungsparameter. Über die Schaltfläche "Setup" bzw. die Registerkarte "Einstellungen" gelangt man zu den Verbindungsparametern, falls diese geändert werden sollen.

2. Verbindung über die Schaltfläche "Verbinden" herstellen. Alle Dateien des Projekts werden geladen.

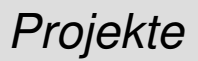

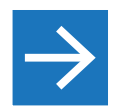

#### Hinweis!

Wenn die Filtersteuerung physikalisch nicht mit dem PC verbunden ist, muss ebenfalls die Schaltfläche "Verbinden" angeklickt werden.

3. Registerkarte "Einstellungen" anklicken.

| 📁 SmartTool - [Ei      | nstellungen] |
|------------------------|--------------|
| Projekt Einstellun     | igen         |
| -<br>Werbindunge Parar | neter        |
| verbindungs-r arar     |              |
| Verbindung:            | keine 🔽      |
| Baugruppe:             | HE 5750      |
|                        |              |
|                        |              |
|                        |              |
| Verbinden              |              |
|                        |              |
|                        |              |

4. Schaltfläche "Verbinden" anklicken, um alle Dateien des Projekts im Offline Modus zu laden.

Beim Anlegen eines neuen Projekts muss zunächst ein Name für das Projekt vergeben werden.

1. Entweder in der Registerkarte "Projekt" auf die Schaltfläche "Neues Projekt" klicken, oder im Willkommendialog "Ein neues Projekt erzeugen" auswählen.

| Neues Projekt e | erstellen            |                         | ×       |
|-----------------|----------------------|-------------------------|---------|
| Projektname:    | TestProjekt          | 🔽 Verzeichnis erstellen | ОК      |
| ¢               | D:\Daten\TestProjekt |                         | Abbruch |

- 5. Projektnamen vergeben.
- 6. Kontrollkästchen "Verzeichnis erstellen" aktivieren, wenn automatisch ein Unterverzeichnis für das Projekt erzeugt werden soll.

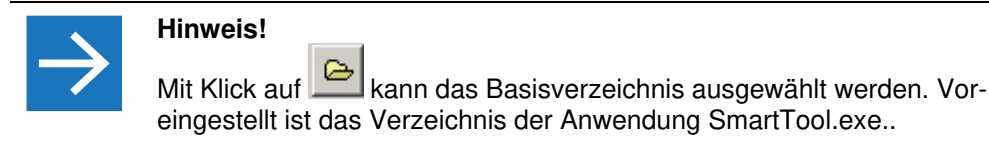

7. Mit "OK" bestätigen.

371654

Nach dem Anlegen des neuen Projekts ist die Projektübersicht zunächst leer.8. Verbindung über die Schaltfläche "Verbinden" herstellen.

## Ein neues Projekt anlagen

Dabei wird die zur Software des Basismoduls passende \*para.cfg Datei geladen. Kennt SmartTool diese Datei bereits, erfolgt das Laden automatisch. Beim erstmaligen Start, bzw. bei der Offline Erstellung eines Projekts folgt ein Dialog zur Auswahl der gewünschten \*para.cfg Datei.

#### 2 Projektübersicht

Die Projektübersicht dient zur Verwaltung der Projektdateien sowie der Verbindungseinstellungen.

| 📕 HE 5750 - Sm   | artTool - [TestProjekt.pr | il    |                                     |                   |                  |                        |                         | _ 🗆 × |
|------------------|---------------------------|-------|-------------------------------------|-------------------|------------------|------------------------|-------------------------|-------|
| Projekt Einstell | ungen   Parameter   Texte | Zeich | ensätze   Uhrzeit   Test und Servio | ce   Diagnose   Z | usatz I/O Alarm  | Modem   Modbus/TCP   I | ogging                  |       |
| Projekt:         | TestProiekt               |       |                                     |                   |                  |                        |                         |       |
|                  | [·····]····               |       |                                     |                   | Verbindu         | ngsparameter           |                         |       |
|                  | VER                       | ANI   | DERT!                               |                   | $\left(1\right)$ | ung: jkeine            |                         |       |
| Verzeichnis:     | D:\Daten\TestProjekt      |       |                                     |                   |                  | be:  HE 575            | 0                       |       |
|                  |                           |       |                                     |                   |                  |                        |                         |       |
| Anmerkungen:     |                           |       | <u>_</u>                            |                   | VER              | ÄNDERT!                | Setup                   |       |
|                  |                           |       |                                     |                   |                  |                        |                         |       |
|                  | त                         |       |                                     |                   | Verbine          | len                    |                         |       |
| E: 1 1 E         | <u> </u>                  |       |                                     |                   |                  |                        |                         |       |
| Eingebundene L   | Jatelen:                  | 1     | l                                   |                   | 1                | 1                      |                         |       |
|                  | Тур                       | M     | Aktuelle Datei                      |                   | Status           | Alte Datei im Projekt  |                         |       |
|                  | Konfiguartion (*.cfg)     | _√    | \HE5750_V210_para.cfg               |                   |                  |                        | $\frown$                |       |
|                  | Parameter (*.par)         |       |                                     | $\bigcirc$        |                  |                        | (3)                     |       |
|                  | Text 1 (*.txt)            |       |                                     | (2)               |                  |                        |                         |       |
|                  | Text 2 (*.txt)            |       |                                     | $\bigcirc$        |                  |                        |                         |       |
|                  | Zeichensatz (*.fon)       |       |                                     |                   |                  |                        |                         |       |
|                  | Zusatz I/O (*.ios)        |       |                                     |                   |                  |                        |                         |       |
|                  | Logparameter (*.lpf)      |       |                                     |                   |                  |                        |                         |       |
|                  | Modem (*.rmt)             |       |                                     |                   |                  |                        |                         |       |
|                  | Modbus/TCP (*.eth)        |       |                                     |                   |                  |                        |                         |       |
|                  | Alarm (*.alm)             |       |                                     |                   |                  |                        |                         |       |
|                  | Logging (*.log)           |       |                                     |                   |                  |                        |                         |       |
|                  | 🕞 Projekt speichern       |       | Speichern unter                     | 🚑 Projel          | kt öffnen        | 🎦 Neues Projekt        |                         |       |
| ЕТур             | offline                   |       |                                     | H:\\HE5750        | _V210_para.cfg   |                        | Mode: Expert [HESCH Dev |       |

- 1 Die Meldung "VERÄNDERT" zeigt an, dass der aktuelle Projektzustand noch nicht gespeichert wurde.
- 2 Der gelbe Haken bedeutet, dass die Datei zum Projekt gehört, aber das Projekt noch nicht gespeichert wurde. Die markierten Dateien würden später fehlen, wenn das Projekt nicht gespeichert wird.
- 3 In der Spalte "Status" wird über die Meldung "VERÄNDERT" angezeigt, dass eine Datei noch nicht gespeichert wurde.

Alle Dateien (Parameter, Texte usw.) müssen einzeln gespeichert werden. Die Projektübersicht zeigt den Status der einzelnen Dateien an:

- Datei ist dem Projekt noch nicht zugeordnet.
- Datei ist im Projekt enthalten.
- Datei kann dem Projekt nicht zugeordnet werden, da sie noch nicht mit einem gültigen Dateinamen gespeichert wurde (z. B. aktuelle Daten von der Filtersteuerung).
- 1. Registerkarten der noch nicht gesicherten Dateien (Parameter, Texte etc.) auswählen und jeweils auf die Schaltfläche "Datei speichern" klicken.
- 2. Auf Schaltfläche "Projekt Speichern" klicken, um den aktuellen Projektstand (Verbindungsparameter und zugehörige Dateien) zu sichern.

Die Projektübersicht wird im veränderten Status angezeigt:

## Projekte

| HE 5750 - Sm      | artTool - [TestProjekt.pri |              |                                  |              |           |            |                         |                        |        |
|-------------------|----------------------------|--------------|----------------------------------|--------------|-----------|------------|-------------------------|------------------------|--------|
| Projekt Einstelli | ungen   Parameter   Texte  | Zeich        | ensätze Uhrzeit Test und Service | Diagnose   Z | usatz I/O | Alarm      | Modem   Modbus/TCP      | Logging                |        |
|                   |                            |              |                                  |              |           |            |                         |                        | 1      |
| Projekt:          | TestProjekt                |              |                                  |              |           |            |                         |                        |        |
|                   | , ,                        |              |                                  |              |           | Verbindung | jsparameter<br>kaina    |                        |        |
|                   |                            |              |                                  |              |           | verbinuu   |                         |                        |        |
| Verzeichnis:      | D:\Daten\TestProjekt       |              |                                  |              |           | Baugrupp   | be:  HE 575             | 50                     |        |
| A                 |                            |              |                                  |              |           |            |                         |                        |        |
| Anmerkungen.      |                            |              | <u> </u>                         |              |           |            |                         | Setup                  |        |
|                   |                            |              |                                  |              |           |            |                         |                        |        |
|                   |                            |              | -                                |              |           | v          | 1                       |                        |        |
|                   | 1                          |              | Þ                                |              |           | verbinde   | :n                      |                        |        |
| Eingebundene D    | Dateien:                   |              |                                  |              |           |            |                         |                        |        |
|                   | Тур                        | м            | Aktuelle Datei                   |              | Status    |            | Alte Datei im Projek    | t                      |        |
|                   | Konfiguartion (*.cfg)      | $\checkmark$ | HE5750_V210_para.cfg             |              |           |            | HE5750_V210_para.cfg    | ,                      |        |
|                   | Parameter (*.par)          | <b>V</b>     | HE5750_Filtersimulation.par      |              | VERÄ      | NDERT!     | HE5750_Filtersimulation | .par                   |        |
|                   | Text 1 (*.txt)             | 1            |                                  |              |           |            |                         |                        |        |
|                   | Text 2 (*.txt)             | 1            |                                  |              |           |            |                         |                        |        |
|                   | Zeichensatz (*.fon)        |              |                                  |              |           |            |                         |                        |        |
|                   | Zusatz I/O (*.ios)         | 1            |                                  |              |           |            |                         |                        |        |
|                   | Logparameter (*.lpf)       |              |                                  |              |           |            |                         |                        |        |
|                   | Modem (*.rmt)              |              |                                  |              |           |            |                         |                        |        |
|                   | Modbus/TCP (*.eth)         |              |                                  |              |           |            |                         |                        |        |
|                   | Alarm (*.alm)              |              |                                  |              |           |            |                         |                        |        |
|                   | Logging (*.log)            |              |                                  |              |           |            |                         |                        |        |
|                   |                            |              |                                  |              |           |            |                         | -1                     |        |
|                   | Projekt speichern          |              | Speichern unter                  | 🗐 Projel     | kt öffnen |            | 🎦 Neues Projekt         |                        |        |
|                   |                            |              |                                  |              |           |            |                         |                        |        |
| ЕТур              | offline                    |              |                                  | H:\\HE5750   | _V210_p   | ara.cfg    |                         | Mode: Expert [HESCH De | ev] // |

## Parameterübersicht

Die Parameter sind in Blöcken organisiert. Zur Darstellung der Werte, Einheiten und Textauswahllisten kann eine der beiden möglichen Texttabellen, die auf der Filtersteuerung verwendet werden, ausgewählt werden.

| NU               | Immer | Parameter-Name         | Wert       | Einheit | 1 |
|------------------|-------|------------------------|------------|---------|---|
| Datei laden      |       | Anlagenbeschreibung    |            |         |   |
| Dateispeichern 2 |       | Kammeranzahl           | 8          |         |   |
| 3                |       | Ventile/Kammer         | 18         |         |   |
| Emofernann   4   |       | Slaves/Kammer          | 1          |         |   |
| 5 cmprangen      |       | Drucktanks/Slave       | 1          |         |   |
| Senden 6         |       | Ventile im 1.Drucktank | 18         |         |   |
| 7                |       | Staubdetektoren/Kammer | 0          |         |   |
| Drucken 8        |       | Absperrventile/Slave   | 0          |         |   |
| 9                |       | Klappensteuerung       | Nein       |         |   |
| Info 10          | )     | Bunkerfüllstand        | Nein       |         |   |
|                  |       | Vorort Bedienung       |            |         |   |
| ige-Text 12      | 2     | Sprache                | Sprache 1  |         |   |
| kein 13          | }     | Synchronzeit           | Aus        |         |   |
| Tabelle 1        |       | Schnittstellen         |            |         |   |
| Tabelle 2        | i     | Schnittstelle PLC      | Profibus   |         |   |
| 16               | j     | Schnittstelle Modern   | Nein       |         |   |
| 17               |       | Baudrate COM 1         | 9,6        | kBaud   |   |
| 18               | }     | Geräteadresse          | 1          |         |   |
| 19               | )     | Baudrate COM 2         | 19,2       | kBaud   |   |
| 20               | )     | Knotenadresse Profibus | 22         |         |   |
| 21               |       | Modbus Parität         | Even       |         |   |
|                  |       | Ventilsteuerung        |            |         |   |
| 23               | }     | Betriebsart            | Schwelle   |         |   |
| 24               |       | Reinigungsart          | Teilzyklus |         |   |
| 25               | j i   | Manuelle Reinigung     | Permanent  |         |   |
| 26               | ;     | Ventilfolge            | 1          |         |   |
| 27               | ·     | Kammerfolde            | 1          |         | - |

| Datei laden     | Datei von Datenträger laden         |
|-----------------|-------------------------------------|
| Datei speichern | Datei auf Datenträger speichern     |
| Empfangen       | Daten von Filtersteuerung empfangen |
| Senden          | Daten an Filtersteuerung senden     |

## Texte

| HE 5750 - Smart1<br>Projekt Einstellunge | <b>fool - [Texte]</b><br>en Parameter Text | e Zeichensätze Uhrzeit | Test und Service Diago    | nose Zusatz I/O Alarm | Modem Modbus/TCP | Logging               | <u>_     ×</u> |
|------------------------------------------|--------------------------------------------|------------------------|---------------------------|-----------------------|------------------|-----------------------|----------------|
|                                          | HE5750 Filte                               | ersimulation d.txt     |                           |                       |                  |                       |                |
| Texte lesen                              | Nummer                                     | Text Text              |                           |                       | Text             |                       | -              |
| Datei                                    | 0                                          | Anlagenbeschr          | nbeschreibung Kaimenten 2 |                       |                  |                       |                |
| Anlage                                   | 1                                          | Kammeranzahl           |                           | Toblocution           |                  |                       |                |
|                                          | 2                                          | Ventile/Kamme          | r                         | Kopieren 1 <= 2       |                  |                       |                |
|                                          | 3                                          | Slaves/Kammer          |                           |                       |                  |                       |                |
| Quelle Anlage                            | 4                                          | Drucktanks/Sl          | ave                       |                       |                  |                       |                |
| (* Textspeicher f                        | 5                                          | Ventile im 1.          | Drucktank                 |                       |                  |                       |                |
| C Textspeicher 2                         | 6                                          | Staubdetektor          | en/Kammer                 |                       |                  |                       |                |
|                                          | 7                                          | Absperrventil          | e/Slave                   |                       |                  |                       |                |
| Zieł                                     | 8                                          | Klappensteuer          | ung                       |                       |                  |                       |                |
| Tabelle 1                                | 9                                          | Bunkerfüllsta          | nd                        |                       |                  |                       |                |
| C Tabelle 2                              | 10                                         | Vorort Bedien          | ung                       |                       |                  |                       |                |
|                                          | 11                                         | Sprache                |                           |                       |                  |                       |                |
|                                          | 12                                         | Synchronzeit           |                           |                       |                  |                       |                |
|                                          | 13                                         | Kammerabschal          | tung                      |                       |                  |                       |                |
|                                          | 14                                         | Kammernachrei          | nigung                    |                       |                  |                       |                |
|                                          | 15                                         | Kammeranzeige          |                           |                       |                  |                       |                |
|                                          | 16                                         | Klappenanzeig          | e                         |                       |                  |                       |                |
|                                          | 17                                         | Schnittstelle          | n                         |                       |                  |                       |                |
|                                          | 18                                         | Schnittstelle          | PLC                       |                       |                  |                       |                |
|                                          | 19                                         | Schnittstelle          | Vorort                    |                       |                  |                       | -1             |
|                                          | ,                                          | 1.                     |                           | 1                     |                  | 1                     | 1              |
|                                          |                                            | Text 1 senden          | Text 1 speichern          |                       | Text 2 senden    | Text 2 speichern      |                |
|                                          |                                            |                        |                           |                       |                  |                       |                |
|                                          |                                            |                        |                           |                       |                  |                       |                |
| HE 5750 on                               | line                                       |                        | H3'                       | HE5750_v210_para.cfg  |                  | Mode: Expert [HESCH D | ev]            |

Das System kann zwei Texttabellen gleichzeitig laden. In der 2. Tabelle ist die umschaltbare Sprache gespeichert.

Text 1 senden

Speichert den Text lokal als Datei.

in den Textspeicher 1. Entsprechend mit Text 2.

Sendet den Text an die Filtersteuerung und speichert ihn dort

Text 1 speichern

## Zeichensätze

Ein geladener Font (\*.fon) kann direkt in den Fontspeicher des Basismoduls geladen werden. Dabei gilt: Textspeicher 1 verwendet Font 1 Textspeicher 2 verwendet Font 2

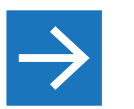

Hinweis!

Für Sprachen nach Zeichentabelle ISO 8859-1 muss kein Font geladen werden, da dieser als Default Zeichensatz in der Filtersteuerung enthalten ist. Im Fall, dass in einem Textspeicher eine Sprache geladen ist, die Sonderzeichen erfordert (z. B. polnisch), muss diesem Textspeicher die darzustellende Font-Datei zugeordnet werden:

- 1. Font-Datei laden.
- 2. Kontrollkästchen des entsprechenden Textspeichers aktivieren.
- 3. Schaltfläche "Senden" anklicken, um die Daten an die Steuerung zu übermitteln.

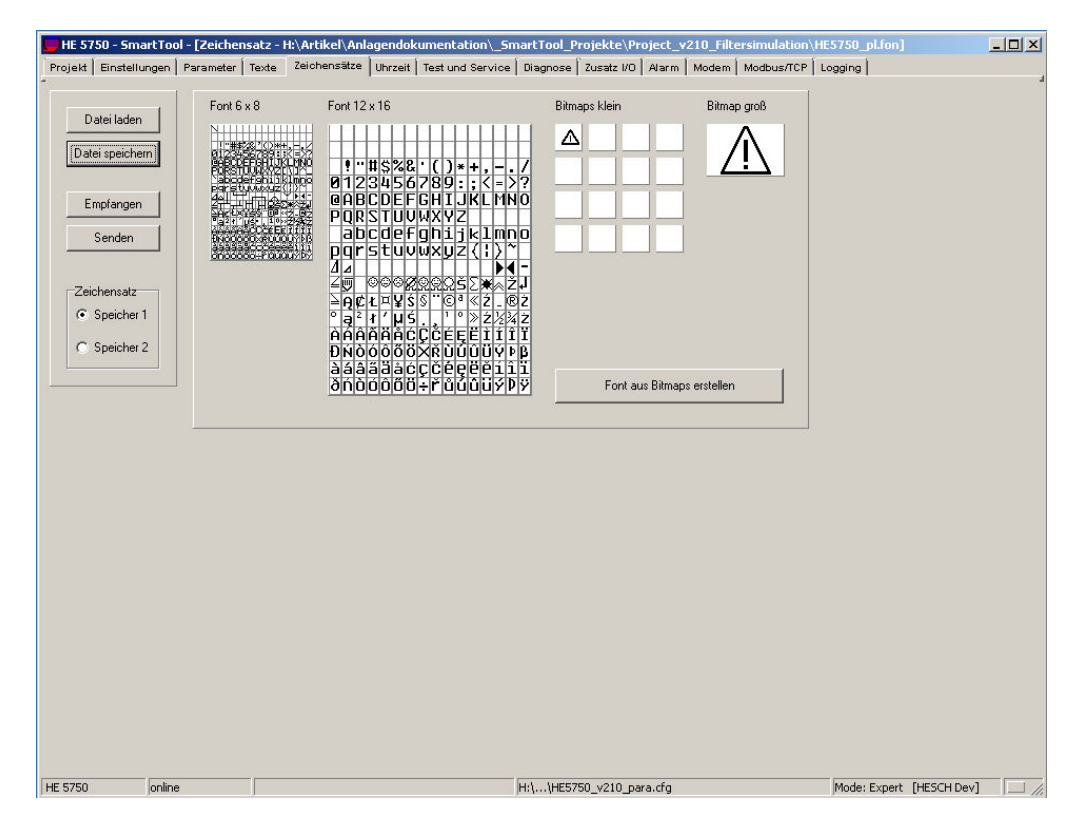

#### Einen neuen Font erstellen

- 1. Gewünschte Font-Bitmaps laden (Rechtsklick auf die Bitmap öffnet das Kontext-Menü).
- 2. Vorgang bei Bedarf wiederholen.
- 3. Anschließend Schaltfläche "Font aus Bitmaps erstellen" anklicken.

Den Font kann man nun als \*.fon Datei speichern bzw. in das Basismodul übertragen.

| Datei laden     | Datei von Datenträger laden.         |
|-----------------|--------------------------------------|
| Datei speichern | Datei auf Datenträger speichern.     |
| Empfangen       | Daten von Filtersteuerung empfangen. |
| Senden          | Daten an Filtersteuerung senden.     |

## Uhrzeit

Diese Funktion dient der Zeitsynchronisation zwischen Basismodul und PC. Bei einer Online Verbindung werden automatisch die Uhrzeiten von der Filtersteuerung und vom PC ausgelesen und angezeigt.

| HE 5750 - SmartTool - [Uhrzeit]                                                                              |                                                                                          |        |
|----------------------------------------------------------------------------------------------------|------------------------------------------------------------------------------------------|--------|
| Projekt   Einstellungen   Parameter   Texte                                                                  | Zeichensätze Uhrzeit Test und Service Diagnose Zusatz I/O Alarm Modem Modbus/TCP Logging |        |
| Projekt Einstellungen Parameter Texte  <br>Systemzeit<br>08:47:51<br>Dienstag<br>12:07:2011<br>Uhrzeit Jesen | Zeichensätze Uhrzeit Test und Service Diagnose Zusatz VO Alarm Modem Modbus/ICP Logging  |        |
| HE 5750 online                                                                                               | H:\\HES750_v210_para.cfg Mode: Expert [HESCH Dev]                                        |        |
| Uhrzeit jesen                                                                                                | Manuelles Auslesen und Anzeigen der Uhrzeiten vom Basis modul und vom PC.                | 3-     |
| Uhrzeit <u>s</u> tellen                                                                                      | Uhr vom Basismodul wird entsprechend der PC Zeit einges                                  | tellt. |

#### **Test und Service**

Die Registerseite "Test und Service"

- gibt einen Überblick über den Analagenzustand
- bietet die Möglichkeit, eine Leittechnikfunktion zu übernehmen

| HE 5750 - SmartTool - [1                                                                                                    | est & Service]                                                                                                    |                                                                                                    |                     |
|----------------------------------------------------------------------------------------------------|----------------------------------------------------------------------------------------------------|----------------------------------------------------------------------------------------------------|---------------------|
| ojekt   Einstellungen   Para                                                                                                    | meter Texte Zeichensätze Uhrzeit Test und Service                                                                                                    | Diagnose Zusatz I/O Alarm Modem Modbus/TCP Logging                                                                                                    |                     |
| > HE 5750                                                                                                    |                                                                                                    | 1)                                                                                                    |                     |
| Filter Start                                                                                                    | Kammer 1-8 Werte Zusatz I/0                                                                                                    | Testfunktion                                                                                                    | Lese PLC Befehle    |
| Filter Stop                                                                                                    | Kammer 1 🔲 Schließen 📄 Reinigen                                                                                                    | Funktion keine                                                                                                    |                     |
| Not Aus                                                                                                    | Kammer 2 🥅 Schließen 🕅 Reinigen                                                                                                    | Kammar 1                                                                                                    |                     |
| 🗖 Alarm Reset                                                                                                    | Kammer 3 🥅 Schließen 🕅 Reinigen                                                                                                    |                                                                                                    | -                   |
| Offline Reinigung                                                                                                    | Kammer 4 🥅 Schließen 🕅 Reinigen                                                                                                    | Ventil 1                                                                                                    | (2)                 |
| Nachreinigung                                                                                                    | Kammer 5 🥅 Schließen 🔲 Reinigen                                                                                                    | □ Bohgas 1 □ Beingas 1 □ ⊙ Auf                                                                                                    |                     |
| 🗖 Zwangsabreinigung                                                                                                    | Kammer 6 🥅 Schließen 🕅 Reinigen                                                                                                    | E Bohgas 2 E Beingas 2 C Zu                                                                                                    |                     |
| 🔲 Keine Lokale Steuerg.                                                                                                    | Kammer 7 🔲 Schließen 📃 Reinigen                                                                                                    | Ahsperryentil freigeben                                                                                                    | Leitsystem gesperrt |
| Fernsteuerung                                                                                                    | Kammer 8 🥅 Schließen 🕅 Reinigen                                                                                                    |                                                                                                    |                     |
| 🔲 Kammerab. speichern                                                                                                    |                                                                                                    | 🗖 Delta p Offset aktivieren 📄 Uhr synchronisieren                                                                                                    | Senden              |
| <ul> <li>Reinigung aktiviert</li> <li>Filter gestoppt (Not)</li> <li>Offline Reinig. akt.</li> <li>Reinigungszykl. akt.</li> <li>Nachreinigung akt.</li> </ul> | Liobel Alarm     Can Bus       dp Alarm     Can Bus       dp Alarm     Volumenstrom       Systemdruck     dp High Alarm 1       Tankdruck     dp High Alarm 2       Absperrventil     dp Low Alarm | Kam. 7         Kam. 8         Zusatz I/0           Kam. 1         Kam. 2         Kam. 3         Kam. 4         Kam. 5         Kam. 6           Kam. geschlossen         Kammerreinigung         Delta         Fehlerventi         Fehlerventi | <b>6</b><br>Kammer  |
| Zwangsabreinigung     Kammerreinig.akt.     Lokale Steuerg.akt.     Test aktiviert     Delta p Offset aktiviert     Uhr synchronisiert                         | Ventil dp Sensor<br>Fullstand Systemdruck High<br>Staub Systemdruck Low<br>Rohgasklappen Systemdruck Sensor<br>Reingasklappen                                                                      | Strom low<br>Strom high<br>kein Druck<br>Tankdruck 1 Alarm<br>öffnet nicht<br>schließt nicht                                                                                                    | 12<br>Ventil        |
|                                                                                                    | senden                                                                                                    |                                                                                                    | Direction 1         |

- 1 Online Funktionen
- 2 Leittechnik Steuerfunktion
- 3 Anlagenzustand

Die drei Registerkarten sind miteinander gekoppelt. D.h. wenn "Test und Service" Online aktuell sichtbar ist, werden parallel dazu Diagnosedaten und Alarme abgerufen. Wenn sich Alarmänderungen ergeben und die jeweiligen Registerkarten nicht aktiv sind, werden die Registerkarten invers dargestellt (siehe "Alarm" im Bild oben).

| Wenr<br>der Le<br>siert). | i das Kontrollkästol<br>eittechnik an die Fi | hen Clese PLC Bef<br>Itersteuerung ges                         | aktiviert ist, werden die Daten, die von<br>sendet werden, dargestellt (zyklisch aktuali- | Leittechnik<br>Steuerfunktion |
|---------------------------|----------------------------------------------|----------------------------------------------------------------|-------------------------------------------------------------------------------------------|-------------------------------|
| lst da<br>und S           | s Kontrollkästchen<br>Service" Registerka    | Lese PLC Befehle<br>rte die Befehle vo                         | deaktiviert, werden beim Aufruf der "Test<br>on der Leittechnik einmalig gelesen.         |                               |
| 1.<br>2.                  | Kontrollkästchen<br>Schaltfläche "Sen        | <ul> <li>Leitsystem gesperit</li> <li>den" klicken.</li> </ul> | aktivieren.                                                                               | Leittechnik<br>übernehmen:    |

Jetzt können von SmartTool Befehle an die Filtersteuerung gesendet werden.

1. Entsprechende Funktion aktivieren und auf Schaltfläche "Senden" klicken.

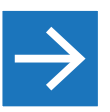

#### **Hinweis!**

Bei Sperrung der Leittechnik gibt es keine Kommunikationsfehler, da die reale Leittechnik lediglich als Befehlsquelle ausgeschaltet wird.

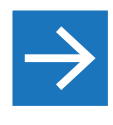

#### Hinweis!

Wenn SmartTool die Leittechnik übernommen hat und die Online-Funktion verlassen wird, aktiviert die Filtersteuerung nach einem Timeout von 3 Minuten automatisch wieder die reale Leittechnik.

#### Anlagenzustand Hier wird der aktuelle Anlagenzustand dargestellt. Im rechten Bereich können über die "Delta"-Schaltfläche noch weitere Prozesswerte der Ventilsteuerungen abgerufen werden (Druck, Staubabfall, aktuelle Messwerte).

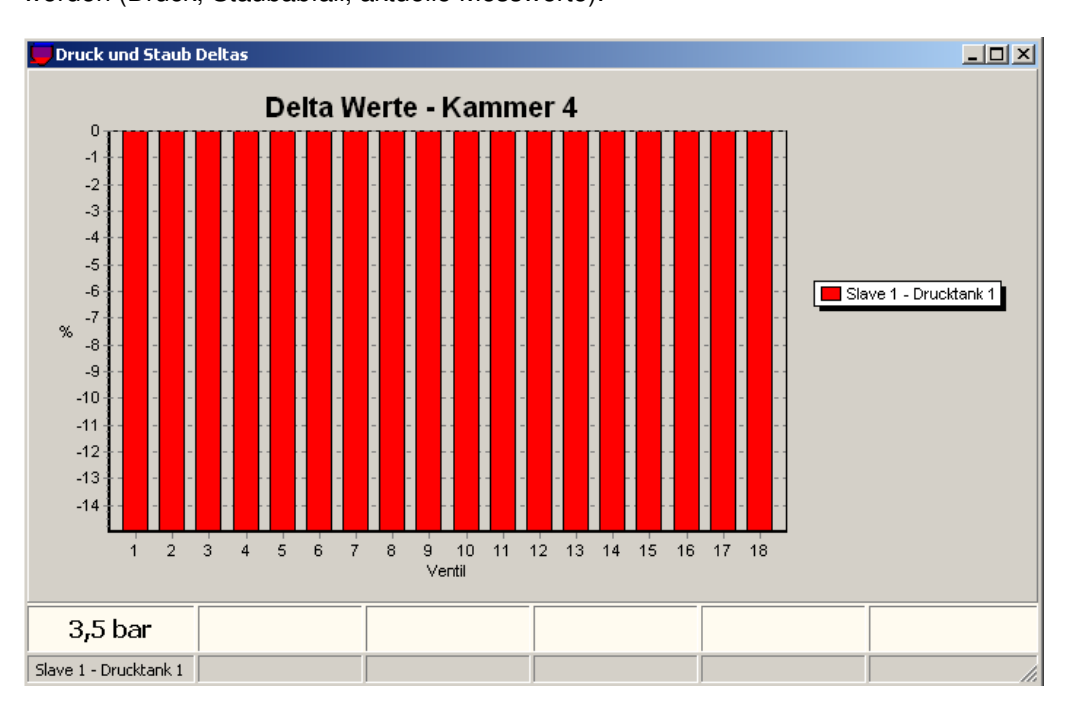

#### Diagnose

Auf der Registerkarte "Diagnose" werden Diagnose-Informationen dargestellt. Hierbei handelt es sich um Fehlermeldungen, die in der PROFIBUS Diagnose definiert sind. Sie liefern zusätzliche Informationen zu den Alarmen, die auf der Registerkarte "Test und Service" dargestellt sind.

| 🖵 HE S | 5750 - SmartT     | ool - [Diagno: | se]                                                                                                    |  |
|--------|-------------------|----------------|----------------------------------------------------------------------------------------------------|--|
| Projek | d 🗍 Einstellunger | Parameter      | Texte Zeichensätze Uhrzeit Test und Service Diagnose Zusatz I/O Alarm Modem Modbus/TCP Logging                                                                                                    |  |
|        | Eslacha Daramat   | ordaton        | Kammer 1 Kammer 2 Kammer 3 Kammer 4 Kammer 5 Kammer 6 Kammer 7 Kammer 8 Zusatz 1/0                                                                                                    |  |
|        | Falsche Konfigur  | ation          |                                                                                                    |  |
|        | Falscher Refebl   | adon           |                                                                                                    |  |
|        | Falscher Test     |                | -Slave 1                                                                                                    |  |
|        | r discrier rest   |                |                                                                                                    |  |
| 1/0 Kn | noten Getrennt    | Fehlfunkt.     | jedenik jedenikovanje jednikovanje jednikovanje je |  |
| 33     |                   |                |                                                                                                    |  |
| 34     |                   |                |                                                                                                    |  |
| 35     |                   |                |                                                                                                    |  |
| 36     |                   |                |                                                                                                    |  |
| 37     |                   |                |                                                                                                    |  |
| 38     |                   |                |                                                                                                    |  |
| 39     |                   |                |                                                                                                    |  |
| 40     |                   |                |                                                                                                    |  |
| 41     |                   |                |                                                                                                    |  |
| 42     |                   |                |                                                                                                    |  |
|        |                   |                |                                                                                                    |  |
|        | Diagnose anford   | ern            |                                                                                                    |  |
|        |                   |                |                                                                                                    |  |
|        |                   |                |                                                                                                    |  |
|        |                   |                |                                                                                                    |  |
|        |                   |                |                                                                                                    |  |
|        |                   |                |                                                                                                    |  |
|        |                   |                |                                                                                                    |  |
|        |                   |                |                                                                                                    |  |
| HE 575 | i0 onli           | ne             | H:\\HE5750_v210_para.cfg Mode: Expert [HESCH Dev]                                                                                                    |  |
|        |                   |                |                                                                                                    |  |

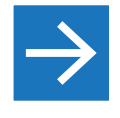

#### Hinweis!

Bei Aufruf der Registerkarte werden die Diagnosedaten automatisch abgerufen. Über die Schaltfläche "Diagnose anfordern" können sie aber auch noch einmal manuell abgerufen werden.

## Zusatz I/O

Über die Registerkarte "Zusatz I/O" werden das modulare I/O-System sowie die zusätzlichen Daten, die mit dem Leitsystem ausgetauscht werden, konfiguriert. Eine projektbezogene Konfiguration wird zusammen mit der Anlage ausgeliefert.

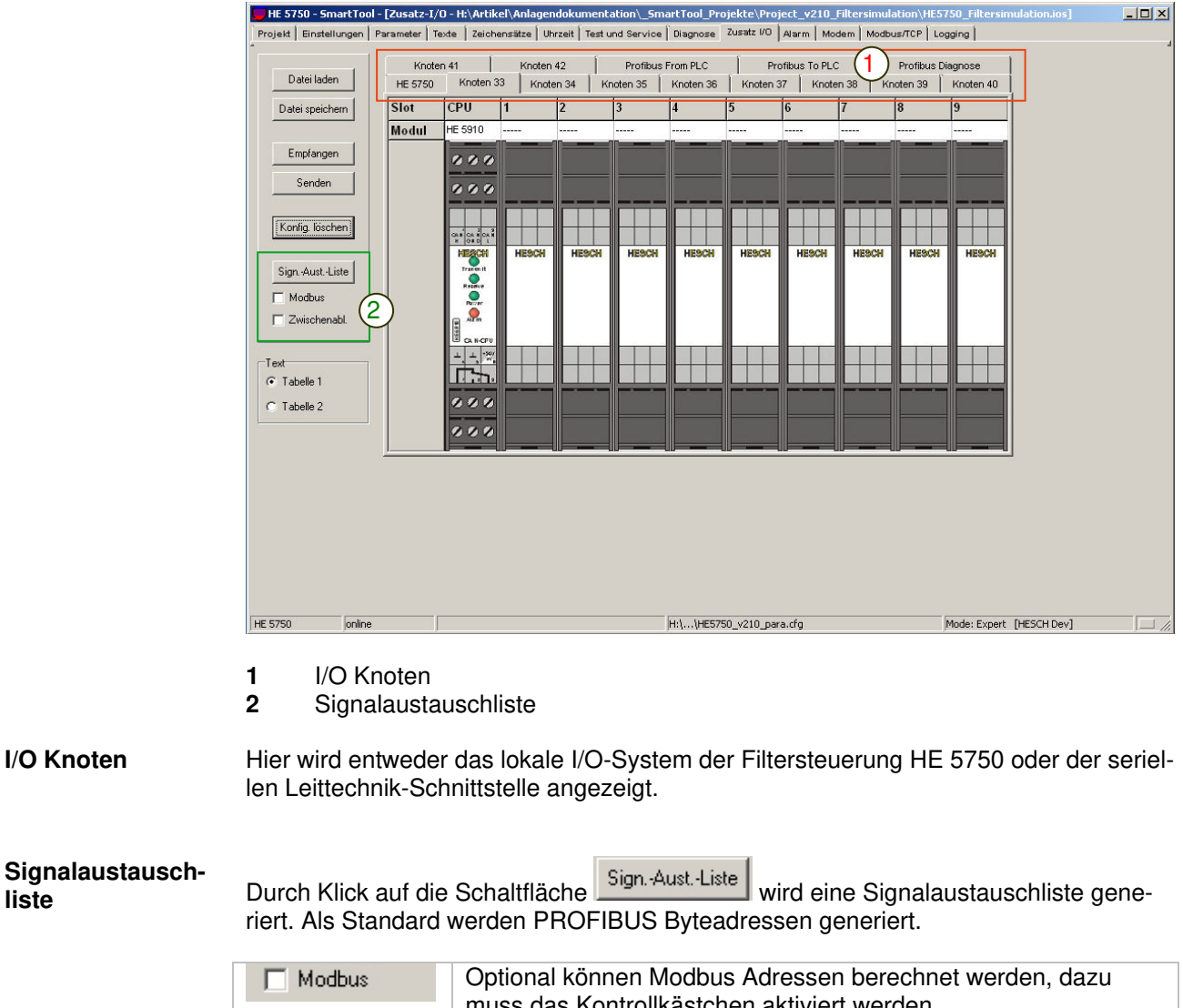

| Modbus 🕅       | Optional können Modbus Adressen berechnet werden, dazu muss das Kontrollkästchen aktiviert werden.                                                                              |
|----------------|----------------------------------------------------------------------------------------------------|
| 🗖 Zwischenabl. | Das Ergebnis kann wahlweise in die Zwischenablage eingefügt werden, um die Daten z. B. in eine Tabellenkalkulation einzufügen. Dazu muss das Kontrollkästchen aktiviert werden. |

## Modem (Option)

In der Registerkarte "Modem" kann ein Initialisierungs-String für ein an die Serviceschnittstelle der Filtersteuerung angeschlossenes Modem eingestellt werden.

- 1. Initialisierungs-String in das Textfeld eintragen.
- 2. Initialisierungs-String über die Schaltfläche "Senden" an die Filtersteuerung übertragen.

| HE 5750 - SmartTo                                       | ol - [Modem - | H:\Artikel\Anlagen | dokumentation\_5mart     | Tool_Projekte\Projec | t_v210_Filtersin | nulation\West | ermo.rmt]    |             |
|---------------------------------------------------------|---------------|--------------------|--------------------------|----------------------|------------------|---------------|--------------|-------------|
| Projekt Einstellungen                                   | Parameter   T | iexte Zeichensätze | Uhrzeit Test und Service | Diagnose Zusatz I/O  | Alarm Modem      | Modbus/TCP    | Logging      |             |
| Datei laden<br>[Datei speichern]<br>Empfangen<br>Senden | Init-Si       | tring AT& f04k0m   | 080=14w0                 | ]                    |                  |               |              | ,           |
|                                                         |               |                    |                          |                      |                  |               |              |             |
|                                                         |               |                    |                          |                      |                  |               |              |             |
| HE 5750 online                                          | e             |                    |                          | H:\\HE5750_v210_pa   | ra.cfg           |               | Mode: Expert | [HESCH Dev] |
|                                                         |               |                    |                          |                      |                  |               |              |             |

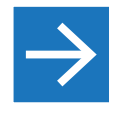

#### Hinweis!

Damit die Filtersteuerung ein Modem überwacht, muss der Parameter "Schnittstellen" > "Schnittstelle Modem".auf "Ja" gesetzt werden, siehe Parameterübersicht.

| Datei laden     | Datei von Datenträger laden.         |
|-----------------|--------------------------------------|
| Datei speichern | Datei auf Datenträger speichern.     |
| Empfangen       | Daten von Filtersteuerung empfangen. |
| Senden          | Daten an Filtersteuerung senden.     |

## Modbus / TCP (Option)

Falls die Filtersteuerung HE 5750 mit einem Ethernet Gateway ausgerüstet ist, können die TCP/IP Einstellungen über die Registerkarte "Modbus/TCP" vorgenommen werden.

| 📕 HE 5750 - SmartTo   | ol - [Modbus/TCP | Configuration] |                      |                   |                      |               |            |              | <u>- 🗆 ×</u>     |
|-----------------------|------------------|----------------|----------------------|-------------------|----------------------|---------------|------------|--------------|------------------|
| Projekt Einstellungen | Parameter Texte  | Zeichensätze l | Jhrzeit 🛛 Test und S | Service 🗍 Diagnos | e   Zusatz I/O   Al: | arm Modem M   | Modbus/TCP | Logging      |                  |
| Datei laden           | TCP/IP Setup     | 192.168.0.125  | Netz-Maske:          | 255.255.255.0     | Broadcast:           | 192.168.0.255 | -          |              |                  |
|                       | Port:            | 502 🗊          |                      |                   |                      |               |            |              |                  |
| Empfangen             | Routing:         | Entry          | Туре                 | Destination       | Gateway              | Netmask       |            |              |                  |
| Senden                |                  | 1              |                      |                   |                      |               |            |              |                  |
|                       |                  | 2              |                      |                   |                      |               |            |              |                  |
| Ethernet GW           |                  | 3              |                      |                   |                      |               |            |              |                  |
|                       |                  | 4              |                      |                   |                      |               |            |              |                  |
|                       |                  | 5              |                      |                   |                      |               |            |              |                  |
|                       |                  |                |                      |                   |                      |               |            |              |                  |
|                       |                  |                |                      |                   |                      |               |            |              |                  |
|                       |                  |                |                      |                   |                      |               |            |              |                  |
|                       |                  |                |                      |                   |                      |               |            |              |                  |
|                       |                  |                |                      |                   |                      |               |            |              |                  |
|                       |                  |                |                      |                   |                      |               |            |              |                  |
|                       |                  |                |                      |                   |                      |               |            |              |                  |
|                       |                  |                |                      |                   |                      |               |            |              |                  |
|                       |                  |                |                      |                   |                      |               |            |              |                  |
|                       |                  |                |                      |                   |                      |               |            |              |                  |
|                       |                  |                |                      |                   |                      |               |            |              |                  |
|                       |                  |                |                      |                   |                      |               |            |              |                  |
|                       |                  |                |                      |                   |                      |               |            |              |                  |
|                       |                  |                |                      |                   |                      |               |            |              |                  |
|                       |                  |                |                      |                   |                      |               |            |              |                  |
|                       |                  |                |                      |                   |                      |               |            |              |                  |
| [                     |                  |                |                      |                   |                      |               |            |              |                  |
| HE 5750 onlin         | e j              |                |                      | H:\\HE            | 5750_v210_para.c     | :tg           |            | Mode: Expert | [HESCH Dev] ] // |
|                       |                  |                |                      |                   |                      |               |            |              |                  |
|                       |                  |                | ) oto oträ           | a or lodo         | •                    |               |            |              |                  |

| Datei laden     | Datei von Datenträger laden.         |
|-----------------|--------------------------------------|
| Datei speichern | Datei auf Datenträger speichern.     |
| Empfangen       | Daten von Filtersteuerung empfangen. |
| Senden          | Daten an Filtersteuerung senden.     |

## Logging (Option)

Über die Registerseite "Logging"

- wird die optionale Logging-Einheit parametriert.
- können die Logdaten von der Filtersteuerung gelesen werden.

| Datei laden     |                     |                   | (             | 1)        |                 | -   -                             | 1.1           |                   |           | n:-i-                                    |                  |                    | (2              | 2)              |         |            | 1.1      |
|-----------------|---------------------|-------------------|---------------|-----------|-----------------|-----------------------------------|---------------|-------------------|-----------|------------------------------------------|------------------|--------------------|-----------------|-----------------|---------|------------|----------|
|                 | (41)                | Zuestal/0.6       | Ruefahlar     | <u> </u>  | Logge           | n   r5                            | -11           |                   | <u>-</u>  | ToPL                                     | Went             | raschaltet 1-9     |                 |                 | 21      | гэ         | H        |
| Datei speichern | (47)                | Zusatz-1/0        | Sensorfehler  |           |                 |                                   | -             |                   | - i       | ToPL                                     | - Kammerreir     | nigung aktiviert ' | 1-8             |                 | 21      |            | -        |
|                 | (43)                | Differenzdru      | ick           |           | 1               |                                   |               |                   | -         | To PLC - Ventil Feblic uption (Kammer 1) |                  |                    |                 | 22              |         |            |          |
| Empfangen       | [44]                | Systemdruck       | k             |           | 1               |                                   |               |                   |           | To PLO                                   | C - Ventil Fehlf | unktion (Kamme     | er 2)           |                 | 22      |            |          |
| Senden          | (45)                | Bunkerfüllst      | and           |           | V               | -                                 |               |                   | -         | To PLO                                   | C - Ventil Fehlf | unktion (Kamme     | er 3)           |                 | 22      |            |          |
|                 | (46)                | Absperrvent       | til gesperrt  |           | 1               |                                   |               |                   |           | To PLO                                   | C · Ventil Fehlf | unktion (Kamme     | er 4)           |                 | 22      |            |          |
| Konfig. löschen | (47)                | Ventilsteuer      | ung Busfehler |           | 1               |                                   |               |                   | -         | To PLO                                   | C - Ventil Fehlf | unktion (Kamme     | er 5)           |                 | 22      |            |          |
|                 | (48)                | Ventilsteuer      | ung Sensorfeh | ler       | 1               |                                   | -             |                   | -         | To PLO                                   | C · Ventil Fehlf | unktion (Kamme     | er 6)           |                 | 22      |            | <b>~</b> |
| 00              | 0                   |                   |               |           | _               |                                   |               |                   |           |                                          |                  |                    |                 |                 | _       | _          | _        |
| Analogwert (    | 3)                  | Logsatz           | Roh-<br>wert  | FSL       | We              | rt1<br>Wert                       | 0p.           | /ert2<br>Wert     | W         | ert 3<br>Wert                            | Schwelle         | Hysterese          | Zeit 1<br>[min] | Zeit 2<br>[min] | Zei     | it 3<br>s1 | 1        |
| Deltan          | $\smile$            | 1                 |               |           | >               | 50                                | >             | 20.0              | >         | 25.0                                     |                  |                    | 10              |                 | 5       | 15         | _        |
|                 |                     |                   |               |           | 0.00            | 0.00                              | 1000          | 10000             | 1.55      |                                          |                  |                    |                 |                 |         |            |          |
| Systemdruck     |                     | 1                 |               |           | >               | 5,0                               | <             | 2,0               |           |                                          |                  |                    | 10              | 3.0             | 5       | 15         |          |
| Systemdruck     |                     | 1                 |               |           | >               | 5,0                               | <             | 2,0               |           |                                          |                  |                    | 10              |                 | 5       | 15         |          |
| Systemdruck     | I\Anlagen           | dokumentatic      | on\_SmartTool | Projekte  | >               | 5,0<br>v210_Fik                   | <             | 2,0               | 750_Filte | rsimulatio                               | n.lpf            |                    | 10              |                 | 5       | 15         |          |
| Systemdruck     | l\Anlagen           | dokumentatio      | on\_SmartTool | _Projekte | >               | 5,0<br>v210_Filt                  | <<br>tersimul | 2,0<br>ation\HE5  | 750_Filte | rsimulatio                               | n.lpf            |                    | 10              |                 | 5       | 15         |          |
| Systemdruck     | I\Anlagen           | dokumentatio      | on\_SmartTool | _Projekte | ><br>%Project_  | 5,0<br>v210_Filt<br><b>S: V</b> ( | tersimul      | 2,0<br>ation\HE57 | 750_Filte | rsimulatio                               | n.lpf<br>B 0%    | o belegt           | 10<br>0% F      | ile Sav         | 5<br>   | 15         |          |
| Systemdluck     | l\Anlagen<br>senden | 1<br>dokumentatio | on\_SmartTool | _Projekte | ><br>!\Project_ | 5,0<br>√210_Fik<br>S: V(          | <<br>tersimul | ation\HE5         | 750_Filte | rsimulatio<br>22 M                       | n.lpf<br>B 0%    | o belegt           | 10<br>0% F      | īle Sav         | 5<br>/e | 15         |          |

2 Digital Logging 3 Analog Logging

> Hinweis! Die Logdaten werden von der Filtersteuerung auf eine CF-Karte geschrieben. Wenn die Karte voll ist, wird die älteste Logdatei gelöscht und mit neuen Logdaten überschrieben.

1. In das Feld **FS** (**F**ile **S**ave) der jeweiligen Logdatei klicken.

Durch ein Schloss-Symbol in dem Feld wird dargestellt, dass die Datei nicht überschrieben wird.

2. Aktion für jede weitere Logdatei wiederholen, die nicht gelöscht werden soll.

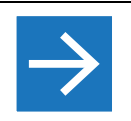

**Hinweis!** Enthält die CF-Karte nur noch Logdaten, die mit der File Safe Kennung geschützt sind, wird die älteste Logdatei gelöscht. Löschen von

Daten vermeiden

## Logging (Option)

| Alarm Ereignisse | In diesem Bereich werden die aufzuzeichnenden Alarmgruppen ausgewählt:                                                                                                    |                                                                                                    |  |  |  |  |  |  |
|------------------|----------------------------------------------------------------------------------------------------|----------------------------------------------------------------------------------------------------|--|--|--|--|--|--|
|                  | 1. In das Feld Log                                                                                                    | der jeweiligen Alarmgruppe klicken.                                                                                                    |  |  |  |  |  |  |
|                  | Ein Haken 🗹 wird in o<br>net.                                                                                                    | dem Feld dargestellt. Die Alarmgruppe wird jetzt aufgezeich-                                                                                                    |  |  |  |  |  |  |
|                  | 2. Bei Bedarf in das schützen.                                                                                                    | Feld FS klicken, um eine Logdatei vor Überschreiben zu                                                                                                    |  |  |  |  |  |  |
| Digital Logging  | In diesem Bereich könn<br>den:                                                                                                    | en mehrere Digitalwerte zu Logsätzen zusammengestellt wer-                                                                                                    |  |  |  |  |  |  |
|                  | <ol> <li>In das Feld Logs<br/>werden soll.</li> <li>Aus der Nummer</li> <li>Aktion für weitere<br/>hinzugefügt werd</li> <li>Bei Bedarf in das</li> </ol>                                                       | des Digitalwertes klicken, der einem Logsatz zugeordnet<br>nliste den gewünschten Logsatz auswählen.<br>Digitalwerte wiederholen, die zu dem ausgewählten Logsatz<br>en sollen.<br>Feld <b>FS</b> klicken, um einen Digitalwert vor Überschreiben |  |  |  |  |  |  |
|                  | zu schützen.<br>Sobald ein Wert geände                                                                                                    | art wurde, wird ein Log-Freignis generiert                                                                                                    |  |  |  |  |  |  |
|                  | Subald ein wert geande                                                                                                    | er wilde, wild ein Log-Lleignis genenent.                                                                                                    |  |  |  |  |  |  |
| Analog Logging   | In diesem Bereich könn<br>werden:                                                                                                    | en mehrere analoge Werte zu Logsätzen zusammengestellt                                                                                                    |  |  |  |  |  |  |
|                  | <ol> <li>In das Feld Logs<br/>ordnet werden so</li> <li>Aus der Nummer</li> <li>Aktion für weitere<br/>satz hinzugefügt</li> <li>Bei Bedarf in das<br/>ben zu schützen.</li> </ol>                              | des analogen Wertes klicken, der einem Logsatz zuge-<br>ll.<br>nliste den gewünschten Logsatz auswählen.<br>analoge Werte wiederholen, die zu dem ausgewählten Log-<br>werden sollen.<br>Feld FS klicken, um einen analogen Wert vor Überschrei-  |  |  |  |  |  |  |
|                  | Das File Safe Ereignis kann für eine der drei Vergleichsoperationen (Wert 1-3) akti-<br>viert werden, die eingestellt werden können. Für jeden analogen Wert können folgen-<br>de Parameter eingestellt werden: |                                                                                                    |  |  |  |  |  |  |
|                  | Rohwert                                                                                                    | Hier kann der Rohwert durch Klick auf das Feld ausgewählt werden. Andernfalls wird der Prozesswert aufgezeichnet.                                                                                                    |  |  |  |  |  |  |
|                  | FSL                                                                                                    | Das Ereignis kann mit einer Vergleichsoperation verknüpft werden.                                                                                                    |  |  |  |  |  |  |
|                  | Wert 1-3                                                                                                    | Hier können drei Vergleichsoperationen eingestellt werden.<br>Durch Klick auf <sup>&gt;</sup> kann der Operator ausgewählt werden. Im                                                                                                    |  |  |  |  |  |  |
|                  | Schwelle/Hysterese                                                                                                    | Hier kann eine Schwelle mit Hysterese eingestellt werden, bei<br>deren Erreichen ein Log-Freignis generiert wird                                                                                                    |  |  |  |  |  |  |
|                  | Zeit 1-3                                                                                                    | Für jede Vergleichsoperation (1-3) kann ein Zeitintervall einge- a<br>stellt werden, in dem das Log-Ereignis generiert wird.                                                                                                    |  |  |  |  |  |  |

Das Auslesen der Logdaten erfolgt über die Registerkarte "Suchen" unten links. Folgendes Menü öffnet sich: Logging auslesen

| HE 5750 - SmartTool - [Logging]<br>Projekt Einstellungen Parameter Texte | · Zeichens | sätze∫Uhr | zeit   Test und Servi | ce   Diagnose   : | usatz I/O Alarm Mo | odem Modbus/TCP Log | ging                     | _ 🗆 X |
|--------------------------------------------------------------------------|------------|-----------|-----------------------|-------------------|--------------------|---------------------|--------------------------|-------|
| -<br>Suchkriterien:                                                      | Nr         | ID        | Zeit                  | FS Da             | iten               |                     |                          |       |
| Datum                                                                    |            |           |                       |                   |                    |                     |                          |       |
| Von: 12.07.2011 08:36:27                                                 |            |           |                       |                   |                    |                     |                          |       |
| Bis:<br>Jetzt 12:07:2011 08:36:27                                        |            |           |                       |                   |                    |                     |                          |       |
| Logsatz                                                                  |            |           |                       |                   |                    |                     |                          |       |
| ID 1: 0 🗲                                                                |            |           |                       |                   |                    |                     |                          |       |
| ID 2: 255 🚖                                                              |            |           |                       |                   |                    |                     |                          |       |
| ID 3: 255 🚖                                                              |            |           |                       |                   |                    |                     |                          |       |
| Nur "File Save"                                                          |            |           |                       |                   |                    |                     |                          |       |
| Quelle                                                                   |            |           |                       |                   |                    |                     |                          |       |
| O Datei(en)                                                              |            |           |                       |                   |                    |                     |                          |       |
| Steuerung                                                                |            |           |                       |                   |                    |                     |                          |       |
| [Start Suche] Clear                                                      |            |           |                       |                   |                    |                     |                          |       |
| Speichern .log                                                           |            |           |                       |                   |                    |                     |                          |       |
| Exportieren .csv                                                         |            |           |                       |                   |                    |                     |                          |       |
| Parametrierung Suchen                                                    |            |           |                       |                   |                    |                     |                          |       |
|                                                                          |            | C         | F-Status: \           | vorhande          | n 122 MB           | 0% belegt           | 0% File Save             |       |
| lesensenden                                                              |            |           |                       |                   |                    |                     |                          |       |
| HE 5750 jonline                                                          |            |           |                       | H:\\HE5750        | _v210_para.cfg     | M                   | lode: Expert [HESCH Dev] |       |

Die Logdaten können nach verschiedenen Kriterien ausgewählt werden:

| Datum   | Hier kann ein Zeitraum eingetragen werden. Über die Schalt-<br>fläche "Jetzt" wird der aktuelle Zeitraum ausgewählt.                                                              |
|---------|----------------------------------------------------------------------------------------------------|
| Logsatz | Insgesamt können drei IDs ausgewählt werden. Durch Aktivie-<br>rung des Kontrollkästchens werden zusätzlich nur die Logda-<br>ten ausgewählt, die durch File Safe geschützt sind. |

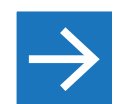

**Hinweis!** Wird bei Logsatz ID = 0 ausgewählt, werden alle IDs ausgelesen.

| Quelle           | Durch Klick auf die entsprechende Checkbox kann die Quelle<br>der Logdaten ausgewählt werden.   |
|------------------|-------------------------------------------------------------------------------------------------|
| Start Suche      | Durch Klick auf die Schaltfläche wird die Suche gestartet.                                      |
| Clear            | Durch Klick auf die Schaltfläche wird das angezeigte Sucher-<br>gebnis wieder gelöscht.         |
| Speichern .log   | Durch Klick auf die Schaltfläche werden die ausgelesenen<br>Logdaten als .log Datei gesichert.  |
| Exportieren .csv | Durch Klick auf die Schaltfläche werden die ausgelesenen<br>Logdaten als .csv Datei exportiert. |

#### Projektierung übertragen

Die gesamte Projektierung kann auf eine Ersatz-Filteranlage übertragen werden:

1. SmartTool öffnen und ein bestehendes Projekt laden. Die Projektierung wurde mit der Anlage ausgeliefert.

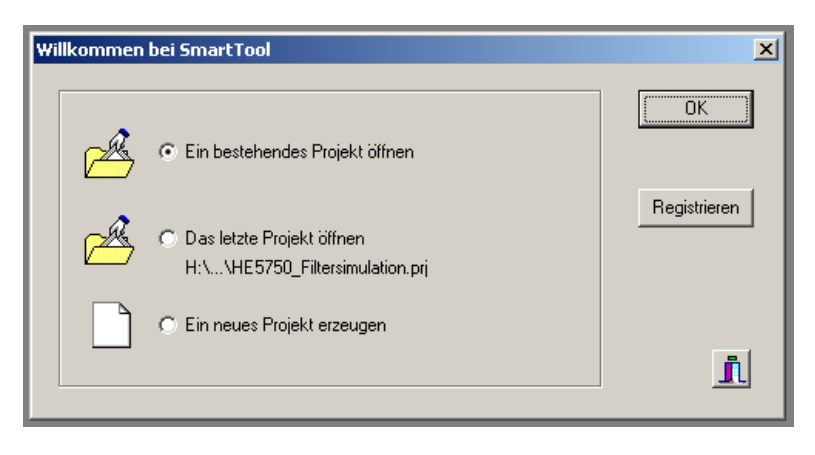

2. Unter "Einstellungen" die Verbindungsparameter auf "direkt" stellen und den passenden COM Port auswählen.

| 💭 SmartTool - [Einstellungen] |
|-------------------------------|
| Projekt Einstellungen         |
| -                             |
| Verbindungs-Parameter         |
| Verbindung: direkt 💌          |
| Baugruppe:                    |
|                               |
|                               |
|                               |
| Verbinden                     |
|                               |
|                               |
|                               |

- 3. Filtersteuerung einschalten.
- 4. Filtersteuerung über ein Null-Modem-Kabel mit dem PC verbinden.
- 5. In SmartTool die Schaltfläche "Verbinden" klicken.
- 6. Nach erfolgreich hergestellter Verbindung die Registerkarte "Parameter" aufrufen und mit der Schaltfläche "Senden" Daten an die Filtersteuerung übertragen.
- 7. Schritt 6 für die Registerkarten "Texte", "Zeichensätze" ... wiederholen.

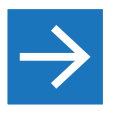

#### Hinweis!

In der Projektübersicht, siehe Seite 8, ist dargestellt, welche Daten zum Projekt gehören. "Parameter" und "Texte" sowie "Zusatz I/O" sind immer Bestandteil eines Projekts. Weitere Daten sind vom Systemausbau abhängig.

371654

## Für Ihre Notizen

## Für Ihre Notizen

HESCH Industrie-Elektronik SmartTool Version 1.0